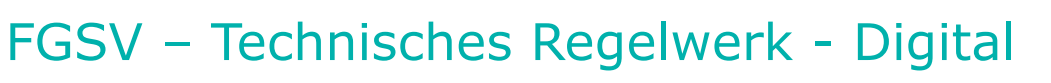

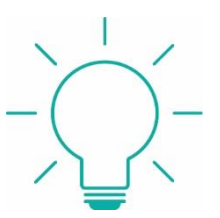

# Inhalt und technische Voraussetzungen:

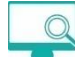

http://www.redi-bw.de/start/fhbaa/FGSV

Das komplette FGSV-Regelwerk, Premiumausstattung Straßenbautechnik und Straßenverkehrstechnik:

- Alle Neuerscheinungen des Regelwerks werden als Online-Update zeitnah eingespielt.
- Die FGSV-Regeln können nur ausgedruckt werden, eine elektronische Speicherung ist nicht möglich.
  - Achtung: läuft nur mit Firefox (32bit-Version) oder Internet Explorer.
    - Ungeeignet: Chrome, Firefox Quantum (57.0) und Edge
      - ✓ Für die Nutzung der ica-Datenbanken benötigen Sie einen Browser mit Plugin zur Anzeige der Datenbank-Oberfläche.
      - ✓ Als Browser funktionieren Firefox (unter Windows in der 32 Bit-Version) oder Internet Explorer.
      - ✓ Chrome und Edge (und unter Windows Firefox die 64 Bit-Version) können mangels Plugin-Unterstützung nicht genutzt werden.
      - ✓ Als Plugin benötigen Sie eine aktuelle Java-Version.
      - ✓ Die Installation von Java muss mit Administratorrechten erfolgen.
      - ✓ Es darf jeweils nur eine Java-Version installiert sein.
      - ✓ Der Citrix-Receiver darf nicht gleichzeitig als Plugin im Browser eingetragen sein, ggfl. deaktivieren.

**ica** Citrix® ICA® Client installieren [<u>fhac.de/BIB-ICA-Client</u>]

• Dieser Client ist notwendig, damit die FGSV digital gestartet werden kann.

| 🔁 Datenba                    | nken / Webseite 🗙 👔 IBplus - FGSV session 🗙                                                                                                    | 0               |                  |                   |
|------------------------------|----------------------------------------------------------------------------------------------------|-----------------|------------------|-------------------|
| $\leftarrow \rightarrow c$   | () www-fr.redi-bw.de/session/FGSV-4c9a44e1.html                                                                                                    |                 | ☆ 🤈              | :                 |
| Apps 🗋                       | 🗅 Dashboard 🚦 FH Aachen: Bibliothei 🛄 Bibliothekarisches 📙 Ausbildung 🛄 Allgemeines 📙 BB1 📙 Privat 🗅 C                                                                                                    | ompanies: show  |                  | »                 |
|                              |                                                                                                    |                 | I                | <mark>leDI</mark> |
| ? In<br>In<br>₩Bi<br>Fe<br>♥ | r die Nutzung der Windows-basierten Datenbanken benötigen Sie einen Browser mit Plugin zur Anzeige der Datenb<br>formationen hierzu finden Sie in der <u>Hilfe zur Datenbank</u> .<br>enn Sie den Citrix Receiver installiert haben, können Sie <u>die Datenbank in einem separaten Fenster starten</u> .<br>tte beachten Sie, dass der Zugriff auf die gespeicherten und <del>gedruckten Rechercheergebnisse auch dam über das Di</del><br>nster erfolgen muss. | skenen-Symbol i | Näher<br>n diese | *<br>m            |

Downloads öffnen und Datei anklicken:

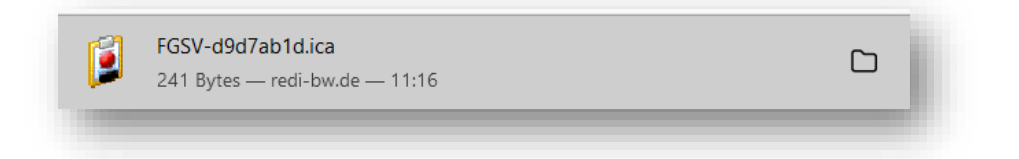

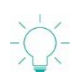

0

# Der FGSV Reader

| ter from for Socie 19<br>2010<br>2010 |                           | FGSV Reader V 2.1.05                                                                                                    | - 5 |
|----------------------------------------------------------------------------------------------------|---------------------------|----------------------------------------------------------------------------------------------------|-----|
| de                                                                                                    | ei Fenster FGSV Daten ?   |                                                                                                    |     |
| with with with with with with with with                                                                                                    |                           |                                                                                                    |     |
| <pre>state typester 10 10 2005 int type is type is typ</pre>                                                                                                    | pdate                     | Williamen                                                                                                    |     |
| uiche   wichegerf   dierreit   Good Mannete   winnetedatie   winnetedatie                                                                                                    | etztes Update: 03.08.2023 | PGPF Loglach Ablorangen Inhatscherscht                                                                                                    |     |
| winner   Attrinue   Statement   Statement   Statement   Statement   Statement   Statement   Statement   Statement   Statement   Statement   Statement   Statement                                                                                                    | uche                      |                                                                                                    |     |
| Aurzurg   atta   So Kimmer   atta                                                                                                    | uchbegriff                |                                                                                                    |     |
| Image: Image: Image                                                                                                    | lbkürzung                 |                                                                                                    |     |
| Visit       Impression         Visit       Impression         Visit       Impression <td></td> <td></td> <td></td>                                                                                                    |                           |                                                                                                    |     |
| Content     Inter        Inter Software        Inter Software        Inter Software        Inter Software        Inter Software           Inter Software <b>Content Content Conte</b>                                                                                                    | itel                      | 🔰 🚺 🖉 Forschungsgesellschaft für Straßen- und Verkehrswesen                                                                                                    |     |
| Interestions  Interestions  In                                                                                                    | GSV Nummer                | FGSV - Technisches Regelwerk - Digital                                                                                                    |     |
| Subverview Subverview                                                                                                    | Volitext                  | mit der Software                                                                                                    |     |
| Same       Impressum       FGSV Verlag GmbH         vo volke       Vesselinger Sv. 17         D-00009 Moin       D-00009 Moin         Sadem       Fac ++ 49 (0) 228 / 38 46 30         Fac ++ 43 (0) 228 / 38 46 40       Fac ++ 43 (0) 228 / 38 46 40                                                                                                    |                           | FGSV Reader                                                                                                    |     |
| a bobb     Wesseinger St; 17       a de     D-20089 Koin       Satem     Ecement       a bob     Fac ++ 49 (0) 2286 / 39 46 40                                                                                                    | lokumentstatus            | Impressum: EGSV Verlag GmbH                                                                                                    |     |
| Jack       D-50989 / Gln         Suiton       Fort ++ 49 (10) 2238 / 38 48 30         Fac: ++ 43 (10) 2236 / 38 46 40         Fac: ++ 43 (10) 2236 / 38 46 40                                                                                                    | nur guoge                 | Wesselinger Str. 17                                                                                                    |     |
| Sution Leen<br>Sution Leen<br>Sution For ++ 43 (1) 2228 / 38 46 40<br>Fac ++ 43 (1) 2228 / 38 46 40<br>Fac ++ 43 (1) 2228 / 38 46 40                                                                                                    | Oale                      | D-50999 Kaln                                                                                                    |     |
| Jackson         Fac: ++ 49 (0) 2236 / 39 46 40           Social         Fac: ++ 49 (0) 2236 / 39 46 40                                                                                                    | Syten Learen              | For: ++ 49 (0) 2236 / 38 46 30                                                                                                    |     |
| y sade<br>Cosmitterzidas                                                                                                    |                           | Fax: ++ 49 (0) 2236 / 38 46 40                                                                                                    |     |
| A same                                                                                                    |                           | A Li Bood anali dei devene d'activite de la construcción de la construcción de la const |     |
| Sacher<br>Cesant verzeiches                                                                                                    |                           |                                                                                                    |     |
| A Sacke<br>Cosanteerselbes                                                                                                    |                           |                                                                                                    |     |
| ) suches<br>cosanteerscloss                                                                                                    |                           |                                                                                                    |     |
| ) subs<br>Gesantverzeides                                                                                                    |                           |                                                                                                    |     |
| ) suches<br>Cosanteersches                                                                                                    |                           |                                                                                                    |     |
| 3 Sache<br>Gesamtverzeiches<br>Durchenzeife                                                                                                    |                           |                                                                                                    |     |
| ) suche<br>Cossant versiches                                                                                                    |                           |                                                                                                    |     |
| ) suche<br>Gesantverzeichois                                                                                                    |                           |                                                                                                    |     |
| ) sada<br>Cosantversellos                                                                                                    |                           |                                                                                                    |     |
| } Suche<br>Gesamtverzeiches                                                                                                    |                           |                                                                                                    |     |
| J sude<br>Cosantyezzides                                                                                                    |                           |                                                                                                    |     |
| Gesantvezeiches                                                                                                    | Suche                     |                                                                                                    |     |
| sucheardie                                                                                                    | Gesamtverzeichnis         |                                                                                                    |     |
|                                                                                                    | Suchbegriffe              |                                                                                                    |     |
| a nature                                                                                                    | Auchin                    |                                                                                                    |     |

Ihre Literatur ist unsere Aufgabe Hochschulbibliothek der FH Aachen

## **Die Suche**

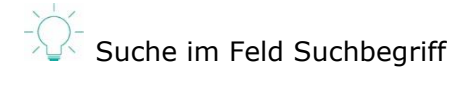

| Suche           |        |
|-----------------|--------|
| Suchbegriff     |        |
| Kreisverkehr    |        |
| Abkürzung       |        |
|                 |        |
| Titel           |        |
|                 |        |
| FGSV Nummer     |        |
|                 |        |
| Volitext        |        |
|                 |        |
| Dokumentstatus  |        |
| 💿 nur gültige   |        |
| 🔵 nur ungültige |        |
| Oalle           |        |
| Suchen          | Leeren |
|                 |        |
|                 |        |

Eine sachliche Suche beginnt sinnvollerweise im Suchfeld "Suchbegriff".

## Das Suchergebnis:

| )atei Fenstei                   | r FGSV Daten ?   |                                                                                                    |
|---------------------------------|------------------|----------------------------------------------------------------------------------------------------|
| Dokumente                       | 1                |                                                                                                    |
| Gefundene                       | Dokumente: 4     |                                                                                                    |
|                                 |                  |                                                                                                    |
| FGSV Nr.                        | Abkürzung        | Titel                                                                                                    |
| FGSV Nr.<br>242                 | Abkürzung        | Titel<br>Merkblatt für die Anlage von Kreisverkehren                                                                            |
| FGSV Nr.<br>242<br>242/1        | Abkürzung        | Titel<br>Merkblatt für die Anlage von Kreisverkehren<br>Arbeitspapier Turbokreisverkehre                                        |
| FGSV Nr.<br>242<br>242/1<br>284 | Abkürzung<br>ERA | Titel<br>Merkblatt für die Anlage von Kreisverkehren<br>Arbeitspapier Turbokreisverkehre<br>Empfehlungen für Radverkehrsanlagen |

Das Dokument öffnet man mit einem Doppellklick.

### Ihre Literatur ist unsere Aufgabe Hochschulbibliothek der FH Aachen

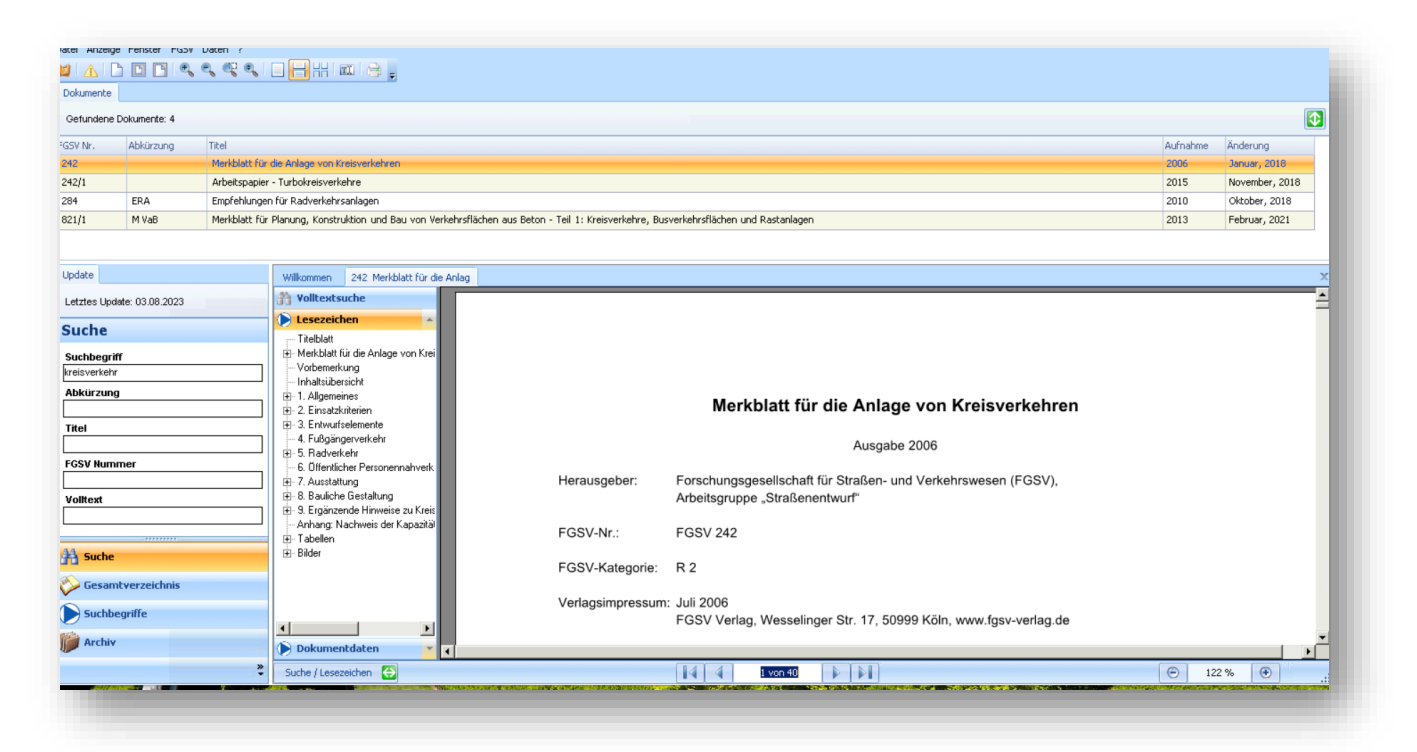

Um das Dokument auszudrucken, muss es über das Druckersymbol in der oberen Zeile über den PDF-Drucker zwischengespeichert werden:

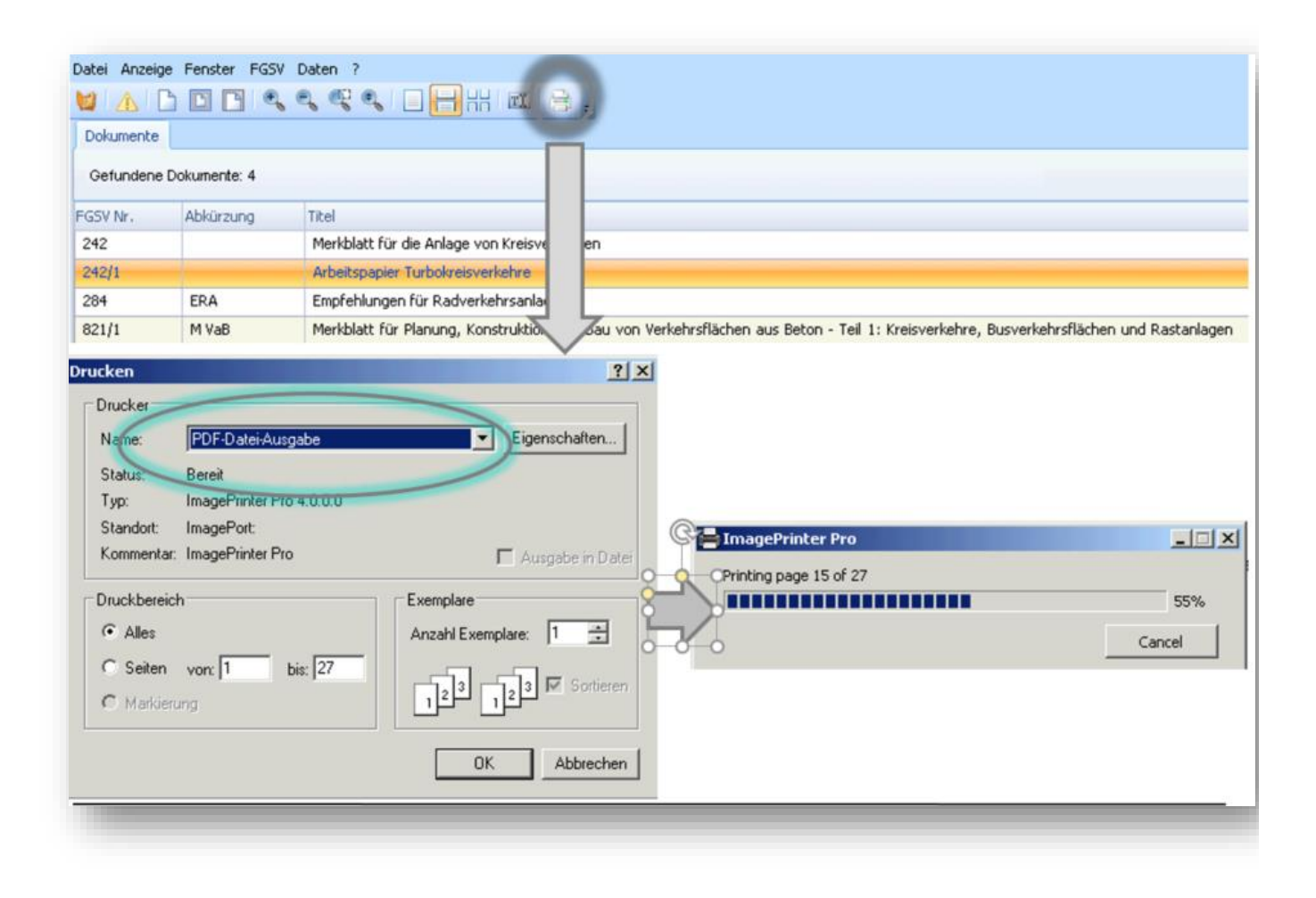

Nun zurück zu dem Browserfenster und den Downloadpfeil anklicken. Dann öffnet sich das Recherchergebnis-Fenster. Nun die Druck-Datei anklicken und über das Druckerfenster herunterladen.

| Image: Section of the section of the section of th | v -                                                    | i Bibliotheksservices für Studiere: × 👔 IBplus - FGSV session × +                                                                                                    |
|----------------------------------------------------------------------------------------------------|--------------------------------------------------------|----------------------------------------------------------------------------------------------------|
| Für die Nutzung der Windows-basierten Datenbanken benötigen Sie eine Software von Citrix zur Anzeige der Datenbank-Oberfläche. Nährer Inflitzerzu finden Sie in der Hilfe zur Datenbank.         Wem Sie die Citrix Workspace-App oder den Citrix Receiver installiert haben, können Sie die Datenbank in einem separaten Fenster statten. Bits beachten Sie, dass der Zugriff auf die gespeicherten und gedruckten Rechercheergebnisse auch dann über das Download-Icon in diesem Fermuss.                                                                                                    | ☆ v v 2                                                | C & www-fr.redi-bw.de/session/FGSV-327f7ead.html                                                                                                    |
| Für die Nutzung der Windows-basierten Datenbanken benötigen Sie eine Software von Citrix zur Anzeige der Datenbank-Oberfläche. Nährer Inflitezur finden Sie in der Hilfe zur Datenbank.         Wenn Sie die Citrix Workspace-App oder den Citrix Receiver installiert haben, können Sie die Datenbank in einem separaten Fenster starten. Bite beachten Sie, dass der Zugriff auf die gespeicherten und gedruckten Rechercheergebnisse auch dann über das Download-Icon in diesem Fermus.         Image: Starten Sie, dass der Zugriff auf die gespeicherten und gedruckten Rechercheergebnisse auch dann über das Download-Icon in diesem Fermus.         Image: Starten Sie, dass der Zugriff auf die gespeicherte und exportierte Daten Ingen auf den Server für Sie zum H nunterladen auf Ihren Recher bereit:         Image: Server für Sie zum H nunterladen auf Ihren Recher bereit:         Image: Server für Sie zum H nunterladen auf Ihren Recher bereit:         Image: Server für Sie zum H nunterladen auf Ihren Recher bereit:         Image: Server für Sie zum H nunterladen auf Ihren Recher bereit:         Image: Server für Sie zum H nunterladen auf Ihren Recher bereit:         Image: Server für Sie zum H nunterladen auf Ihren Recher bereit:         Image: Server für Sie zum H nunterladen auf Ihren Recher bereit:         Image: Server für Sie zum H nunterladen auf Ihren Maustaste auf den Datein men mit der rechten Maustaste auf den Datein men mit der rechten Maustaste das Kontextment und den Punkt "Ziel geschehren Tabelienkolkulation,, ausdrucken         Image: Server für Sie zum H nunterladen auf den Browser ausdrucken oder Datei speichen Tabelienkolkulation,, ausdrucken                                                                                                    |                                                        |                                                                                                    |
| Private Nutzung der Windows-obsierten Dietonanken benötigen sie eine Software von Curix zur Anzeige der Datenbank.         Wenn Sie die Citrix Workspace-App oder den Citrix Receiver installiert haben, können Sie die Datenbank in einem separaten Fenster starten.         Bitte beachten Sie, dass der Zugriff auf die gespeicherten und gedruckten Rechercheergebnisse auch dann über das Download-Icon in diesem Fer mass.         Rebli-Rechercheergebnisse fuer FGSV - Mozilla Firefox         Image: Rebli-Rechercheergebnisse fuer FGSV - Mozilla Firefox         Rebli         Rebli         Respeicherte und exportierte Date                                                                                                    |                                                        | Ten die Maarene die Windown besieden Deterbenken beretigen Sie eine Sederererer Sie                                                                                                    |
| Wenn Sie die Citrix Workspace-App oder den Citrix Receiver installiert haben, können Sie die Datenbank in einem separaten Fenster starten.<br>Bitte beachten Sie, dass der Zugriff auf die gespeicherten und gedruckten Rechercheergebnisse auch dann über das Download-Icon in diesem Fersuss.                                                                                                    | zur Anzeige der Datenbank-Obernache. Nahere infor      | ierzu finden Sie in der <u>Hilfe zur Datenbank</u> .                                                                                                    |
| Bitte beachten Sie, dass der Zugriff auf die gespeicherten und gedruckten Rechercheergebnisse auch dann über das Download-Icon in diesem Fer<br>muss.  Rechercheergebnisse für FGSV - Mozilla Firefox Rechercheergebnisse für FGSV - Mozilla Firefox Rechercheergebnisse für FGSV - Mozilla Firefox Rechercheergebnisse für FGSV - Mozilla Firefox Rechercheergebnisse für FGSV - Mozilla Firefox Rechercheergebnisse für FGSV - Mozilla Firefox Rechercheergebnisse für FGSV - Mozilla Firefox Rechercheergebnisse für FGSV - Mozilla Firefox Rechercheergebnisse für FGSV - Mozilla Firefox Rechercheergebnisse für FGSV Rechercheergebnisse für FGSV Folgende in der FGS - Sitzung gedruckte, gespeicherte und exportierte Daten liegen auf dem Server für Sie zum H runterladen auf Ihren Rechner bereit: Gespeicherte und exportierte Daten Name Größe Datei anzeigen und mit den Stower ausdrucken oder Datei speichen und den Punkt "Ziel speichert unter" bzw. "Verkufting speicher und den Punkt "Ziel speichert unter" bzw. "Verkufting speichen und den Punkt "Ziel speichert unter" bzw. "Verkufting speicher Giften mit Adobe Acrobat (Standard) Giften mit Adobe Acrobat (Standard) Giften mit Adobe Acrobat (Standard) Giften dieses Typs immer diese Aktion ausführen Giften Sie wie oben beschrieben speichert Hilfe):                                                                                                    | <u>e Datenbank in einem separaten Fenster starten.</u> | Venn Sie die Citrix Workspace-App oder den Citrix Receiver installiert haben, können Sie                                                                                                    |
| <ul> <li>ReDI - Rechercheergebnisse fuer FGSV - Mozilla Firefox         <ul> <li>ReDI</li> <li>ReDI</li> </ul> </li> <li>ReDI</li> <li>ReDI<td>e auch dann über das Download-Icon in diesem Fenste</td><td>Bitte beachten Sie, dass der Zugriff auf die gespeicherten und gedruckten Rechercheergebni<br/>nuss.</td></li></ul>                                                                                                    | e auch dann über das Download-Icon in diesem Fenste    | Bitte beachten Sie, dass der Zugriff auf die gespeicherten und gedruckten Rechercheergebni<br>nuss.                                                                                                    |
| <ul> <li>https://www-fr.redi-bw.de/cgi-bin/mdownload.pl?server=eins-fr&amp;session=fgsv_15&amp;dcbnam.</li> <li>Rebl</li> <li>Rebl<td></td><td>ReDI - Rechercheergebnisse fuer FGSV – Mozilla Firefox —</td></li></ul>                                                                                                    |                                                        | ReDI - Rechercheergebnisse fuer FGSV – Mozilla Firefox —                                                                                                    |
| Impair/methode/gate/animate/gate/animate/gate/gate/animate/gate/gate/animate/gate/gate/gate/gate/gate/gate/gate/g                                                                                                    | ↔ =                                                    | A https://www.fr.redi.hw.de/cci.hin/mdownload.pl?cen/er-eins_fr&secsion-fasy_158/dhpa                                                                                                    |
| ReD         Red         Red         Red         Red         Res         Res                                                                                                    |                                                        | Traps//www-inted-bw.ue/cg-bin/indownload.priserver-eins-nodession-igsv_rbdubhai                                                                                                    |
| <ul> <li> <b>Recharcheergebnisse für FGSV</b> </li> <li> <b>Server</b> für Sie zum H runterladen auf Ihren Rechner bereit:      </li> <li> <b>Server</b> für Sie zum H runterladen auf Ihren Rechner bereit:      </li> <li> <b>Gespeicherte und exportierte Daten</b> </li> <li> <b>druck 9.pdf</b> </li> <li> <b>druck 9.pdf</b> </li> <li> <b>druck 9.pdf</b> </li> <li> <b>druck 9.pdf</b> </li> <li> <b>druck 9.pdf</b> </li> <li> <b>druck 9.pdf</b> </li> <li> <b>druck 9.pdf</b> </li> <li> <b>druck 9.pdf</b> </li> <li> <b>druck 9.pdf</b> </li> <li> <b>druck 9.pdf</b> </li> <li> <b>Drutei anzeigen</b> </li> <li> <b>Mit der linken</b> </li> <li> <b>Datei anzeigen</b> </li> <li> <b>Datei anzeigen und mit dem</b> Browser ausdrucken oder Datei speichern         </li> <li> <b>Datei anzeigen und mit dem</b> Browser ausdrucken oder Datei speichern         </li> <li> <b>Datei anzeigen und mit dem</b> Browser ausdrucken oder Datei speichern         </li> <li> <b>Datei an als ZIP/TGZ-Datei speichern oder per E-Mail verschicken (Hinweis: Einzelen         </b></li> <li> <b>Dateien als ZIP/TGZ-Datei speichern oder per E-Mail verschicken (Hinweis: Einzelen         </b></li> <li> <b>Dateien im format</b> </li> <li> <b>Dateien im format</b> </li> <li> <b>Dateien im format</b> </li> <li> <b>Dateien mit Format</b> </li> <li> <b>Dateien im format</b> </li> <li> <b>Dateien mit Format</b> </li> </ul>                                                                                                    | ReDI                                                   |                                                                                                    |
| <ul> <li>C</li> <li>Center Cheer gebnisse für FGSV</li> <li>Folgende in der FGS '-Sitzung gedruckte, gespeicherte und exportierte Daten liegen auf dem<br/>Server für Sie zum H runterladen auf Ihren Rechner bereit:</li> <li>Server für Sie zum H runterladen auf Ihren Rechner bereit:</li> <li>Gespeicherte und exportierte Daten<br/><u>Name</u> Größe Datum</li> <li>druck 9.pdf <u>anklicken</u> 77MB 04. Aug 2023 12:48:36</li> <li>Datei anzeigen: Mit der linken Maustaste auf den Dateinamen klicken<br/>Datei speichern: Über dem Dateinamen mit der rechten Maustaste das Kontextment<br/>und den Punkt "Ziel speichern unter" bzw. "Verknüpfung speicher<br/>wählen</li> <li>Datei drucken: Datei anzeigen und mit dem Browser ausdrucken oder Datei speichern<br/>die gespeicherte Datei mit einem geeigenten Programm (Textverant<br/>Tabellenkalkulation,) ausdrucken</li> <li>Dateien als ZIP/TGZ-Datei speichern Under per E-Mail verschicken (Hinweis: Einzelnes<br/>sollten Sie wie oben beschrieben speichern! Hilfe):</li> </ul>                                                                                                    |                                                        |                                                                                                    |
| <ul> <li>C</li> <li>Folgende in der FGS '-Sitzung gedruckte, gespeicherte und exportierte Daten liegen auf dem<br/>Server für Sie zum H runterladen auf Ihren Rechner bereit:</li> <li>Gespeicherte und exportierte Daten<br/><u>Name</u></li> <li>Größe</li> <li><u>druck 9.pdf</u></li> <li><u>druck 9.pdf</u></li> <li><u>ortikken</u></li> <li><u>77MB</u></li> <li><u>04. Aug 2023 12:48:36</u></li> <li>Datei anzeigen: Mit der linken Maustaste auf den Dateinamen klicken</li> <li>Datei anzeigen: Mit der linken Maustaste auf den Dateinamen klicken</li> <li>Datei anzeigen: Mit der linken Maustaste auf den Dateinamen klicken</li> <li>Datei anzeigen und mit dem Browser ausdrucken oder Datei speichern<br/>wählen</li> <li>Datei drucken: Datei anzeigen und mit dem Browser ausdrucken oder Datei speichern<br/>tabellenkalkulation,) ausdrucken</li> <li>Dateien als ZIP/TGZ-Datei speichern oder per E-Mail verschicken (Hinweis: Einzelne<br/>sollten Sie wie oben beschrieben speichern! <u>Hilfe</u>):</li> </ul>                                                                                                    |                                                        | Rechercheergebnisse für FGSV                                                                                                    |
| Folgende in der FGS <sup>1</sup> -Sitzung gedruckte, gespeicherte und exportierte Daten <u>liegen auf dem</u> Server für Sie zum <u>H</u> runterladen auf <u>Ihren Rechner</u> bereit:         Gespeicherte und exportierte Daten         Name <u>Größe</u> <u>druck 9.pdf</u> <u>druck 9.pdf</u> <u>anklicken</u> 77MB       04. Aug 2023 12:48:36         Datei anzeigen:       Mit der linken Maustaste auf den Dateinamen klicken         Datei speichern:       Über dem Dateinamen mit der rechten Maustaste das Kontextment<br>und den Punkt "Ziel speichern unter" bzw. "Verknüpfung speicher<br>wählen         Datei drucken:       Datei anzeigen und mit dem Browser ausdrucken oder Datei speichern<br>tabellenkalkulation,) ausdrucken         Dateien als ZIP/TGZ-Datei speichern oder per E-Mail verschicken (Hinweis: Einzelne<br>sollten Sie wie oben beschrieben speichern! <u>Hilfe</u> ):         Dateien als ZIP/TGZ-Datei speichern oder per E-Mail verschicken (Hinweis: Einzelne<br>sollten Sie wie oben beschrieben speichern! <u>Hilfe</u> ):                                                                                                    |                                                        | ;                                                                                                    |
| Server für Sie zum H runterladen auf Ihren Rechner bereit:       Offnen von druck_9.pdf         Server für Sie zum H runterladen auf Ihren Rechner bereit:       Offnen von druck_9.pdf         Name       Größe       Datum         Mame       Größe       Datum         druck 9.pdf       77MB       04. Aug 2023 12:48:36         Datei anzeigen:       Mit der linken Maustaste auf den Dateinamen klicken         Datei speichern:       Über dem Dateinamen mit der rechten Maustaste das Kontextmeni und den Punkt "Ziel speichern unter" bzw. "Verknüpfung speicher wählen         Datei drucken:       Datei anzeigen und mit dem Browser ausdrucken oder Datei speichern         Datei als ZIP/TGZ-Datei speichern oder per E-Mail verschicken (Hinweis: Einzelne sollten Sie wie oben beschrieben speichern! Hilfe):         Dateien       Format                                                                                                    | <u>dem</u>                                             | Folgende in der FGS -Sitzung gedruckte, gespeicherte und exportierte Daten liegen at                                                                                                    |
| Gespeicherte und exportierte Daten         Name       Größe       Datum         Image: Größe       Datum         Image: Größe       Datum         Image: Größe       Datum         Image: Größe       Datum         Image: Größe       Datum         Image: Größe       Datum         Image: Größe       Datum         Image: Größe       Datum         Image: Größe       Datum         Image: Größe       Datum         Image: Größe       Datum         Image: Größe       Datum         Image: Größe Größe       Od. Aug 2023 12:48:36         Image: Größe dem Dateinamen mit der rechten Maustaste das Kontextment und den Punkt "Ziel speichern unter" bzw. "Verknüpfung speicher wählen         Image: Größe dem Datei anzeigen und mit dem Browser ausdrucken oder Datei speichern         Image: Größe: Größ                                                                                                    | )ffnen von druck_9.pdf                                 | Server für Sie zum <u>H</u> runterladen auf Ihren Rechner bereit:                                                                                                    |
| Name       Größe       Datum         \u00ed ruck 9.pdf       1       77MB       04. Aug 2023 12:48:36         Datei anzeigen:       Mit der linken Maustaste auf den Dateinamen klicken         Datei speichern:       Über dem Dateinamen mit der rechten Maustaste das Kontextment und den Punkt "Ziel speichern unter" bzw. "Verknüpfung speicher wählen         Datei drucken:       Datei anzeigen und mit dem Browser ausdrucken oder Datei speichern die gespeicherte Datei mit einem geeigneten Programm (Textverab Tabellenkalkulation,) ausdrucken         Dateien als ZIP/TGZ-Datei speichern oder per E-Mail verschicken (Hinweis: Einzelns sollten Sie wie oben beschrieben speichern! Hilfe):         Dateien       Format                                                                                                    | Sie möchten folgende Datei öffnen:                     | Gesneicherte und exportierte Daten                                                                                                    |
| Image: druck 9.pdf       77MB       04. Aug 2023 12:48:36         Datei anzeigen:       Mit der linken Maustaste auf den Dateinamen klicken         Datei speichern:       Über dem Dateinamen mit der rechten Maustaste das Kontextment und den Punkt "Ziel speichern unter" bzw. "Verknüpfung speicher wählen         Datei drucken:       Datei anzeigen und mit dem Browser ausdrucken oder Datei speichern i Adobe Acrobat (Standard)         @Dateien als ZIP/TGZ-Datei speichern oder per E-Mail verschicken (Hinweis: Einzelne sollten Sie wie oben beschrieben speichern! Hilfe):       OK                                                                                                    | 🔁 druck_9.pdf                                          | Name Größe Datum                                                                                                    |
| anklicken       anklicken         Datei anzeigen:       Mit der linken Maustaste auf den Dateinamen klicken         Datei speichern:       Über dem Dateinamen mit der rechten Maustaste das Kontextmenti und den Punkt "Ziel speichern unter" bzw. "Verknüpfung speicher wählen         Datei drucken:       Datei anzeigen und mit dem Browser ausdrucken oder Datei speicht die gespeicherte Datei mit einem geeigneten Programm (Textverath Tabellenkalkulation,) ausdrucken         Dateien als ZIP/TGZ-Datei speichern oder per E-Mail verschicken (Hinweis: Einzelne sollten Sie wie oben beschrieben speichern! Hilfe):         Dateien       Format                                                                                                    | Vom Typ: Portable Document Format (PDF) (74,4 MB)      | druck 9.pdf 77MB 04. Aug 2023 12:48:36                                                                                                    |
| Datei anzeigen:       Mit der linken Maustaste auf den Dateinamen klicken         Datei speichern:       Über dem Dateinamen mit der rechten Maustaste das Kontextmenü<br>und den Punkt "Ziel speichern unter" bzw. "Verknüpfung speicher<br>wählen       Wie soll Firefox mit dieser Datei verfahren?         Datei drucken:       Datei anzeigen und mit dem Browser ausdrucken oder Datei speicher<br>die gespeicherte Datei mit einem geeigneten Programm (Textverarb<br>Tabellenkalkulation,) ausdrucken       Bateien dieses Typs immer diese Aktion ausführen         Datei als ZIP/TGZ-Datei speichern oder per E-Mail verschicken (Hinweis: Einzelne<br>sollten Sie wie oben beschrieben speichern! <u>Hilfe</u> ):       OK                                                                                                    | von: www-tr.reai-bw.ae                                 |                                                                                                    |
| Datei operation in oord on Dutk "Ziel speichern unter" bzw. "Verknüpfung speicher wählen       ○ @ffnen mit Adobe Acrobat (Standard)         Datei drucken: Datei anzeigen und mit dem Browser ausdrucken oder Datei speicher die gespeicherte Datei mit einem geeigneten Programm (Textverarb Tabellenkalkulation,) ausdrucken       ○ @ffnen mit Adobe Acrobat (Standard)         Datei ans ZIP/TGZ-Datei speichern oder per E-Mail verschicken (Hinweis: Einzelne sollten Sie wie oben beschrieben speichern! Hilfe):       ○K                                                                                                    | Wie soll Firefox mit dieser Datei verfahren?           | Datei anzeigen: Mit der linken Maustaste auf den Dateinamen klicken<br>Datei speichern: Über dem Dateinamen mit der rechten Maustaste das Kontextmenü                                                                                                    |
| wählen Datei drucken: Datei anzeigen und mit dem Browser ausdrucken oder Datei speichen die gespeicherte Datei mit einem geeigneten Programm (Textverarb Tabellenkalkulation,) ausdrucken Dateien als ZIP/TGZ-Datei speichern oder per E-Mail verschicken (Hinweis: Einzelne sollten Sie wie oben beschrieben speichem! Hilfe): Dateien Format Aktion                                                                                                    | ○ <u>Ö</u> ffnen mit Adobe Acrobat (Standard)          | und den Punkt "Ziel speichern unter" bzw. "Verknüpfung speicher                                                                                                    |
| Datei drucken:       Datei anzeigen und mit dem Browser ausdrucken oder Datei speicht die gespeicherte Datei mit einem geeigneten Programm (Textverarb Tabellenkalkulation,) ausdrucken       Eür Dateien dieses Typs immer diese Aktion ausführen         Dateien als ZIP/TGZ-Datei speichern oder per E-Mail verschicken (Hinweis: Einzelne sollten Sie wie oben beschrieben speichern! Hilfe):       OK         Dateien       Format       Aktion                                                                                                    | Datei speichern                                        | wählen                                                                                                    |
| Tabellenkalkulation,) ausdrucken Dateien als ZIP/TGZ-Datei speichern oder per E-Mail verschicken (Hinweis: Einzelne sollten Sie wie oben beschrieben speichern! <u>Hilfe</u> ):  Dateien Format Aktion                                                                                                    | Eür Dateien dieses Typs immer diese Aktion ausführen   | <b>Datei drucken:</b> Datei anzeigen und mit dem Browser ausdrucken oder Datei speiche<br>die gespeicherte Datei mit einem geeigneten Programm (Textverarb                                                                                                    |
| Dateien als ZIP/TGZ-Datei speichern oder per E-Mail verschicken (Hinweis: Einzelne sollten Sie wie oben beschrieben speichern! <u>Hilfe</u> ):           Dateien         Format         Aktion                                                                                                    |                                                        | Tabellenkalkulation,) ausdrucken                                                                                                    |
| sollten Sie wie oben beschrieben speichern! <u>Hilfe</u> ):           Dateien         Format         Aktion                                                                                                    | OK A                                                   |                                                                                                    |
| Dateien Format Aktion                                                                                                    |                                                        | Dateien als ZIP/I'GZ-Datei speichern oder per E-Mail verschicken (Hinweis: Einzelne                                                                                                    |
|                                                                                                    |                                                        | Dateien als ZIP/IGZ-Datei speichern oder per E-Mail verschicken (Hinweis: Einzelne<br>sollten Sie wie oben beschrieben speichern! <u>Hilfe</u> ):                                                                                                    |
| O alle     O TGZ-Datei     Speichern                                                                                                    |                                                        | Dateien als ZIP/IGZ-Datei speichern oder per E-Mail verschicken (Hinweis: Einzelne<br>sollten Sie wie oben beschrieben speichern! <u>Hilfe</u> ):           Dateien         Format           Aktion                                                                                                    |
| O ausgewählte O einzelne Attachments (nur E-Mail)                                                                                                    |                                                        | Dateien als ZIP/I'GZ-Datei speichern oder per E-Mail verschicken (Hinweis: Einzelne<br>sollten Sie wie oben beschrieben speichern! <u>Hilfe</u> ):           Dateien         Format           Ø alle         Ø ZIP-Datei         TGZ-Datei         Speichern                                                                                                    |
| E-Mailadresse:                                                                                                    |                                                        | Dateien als ZIP/I'GZ-Datei speichern oder per E-Mail verschicken (Hinweis: Einzelne<br>sollten Sie wie oben beschrieben speichern! <u>Hilfe</u> ):<br>Dateien       Format       Aktion         Image: Image: Image |

### Downloads anklicken:

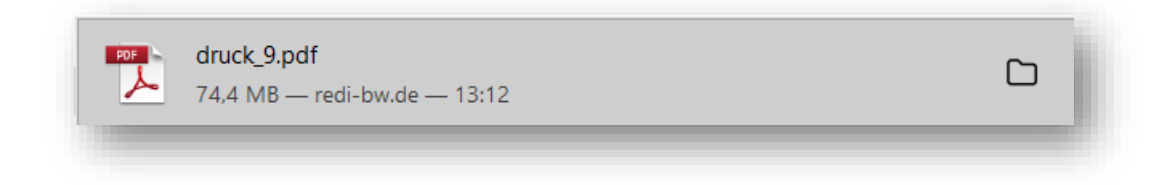

### Der Volltext:

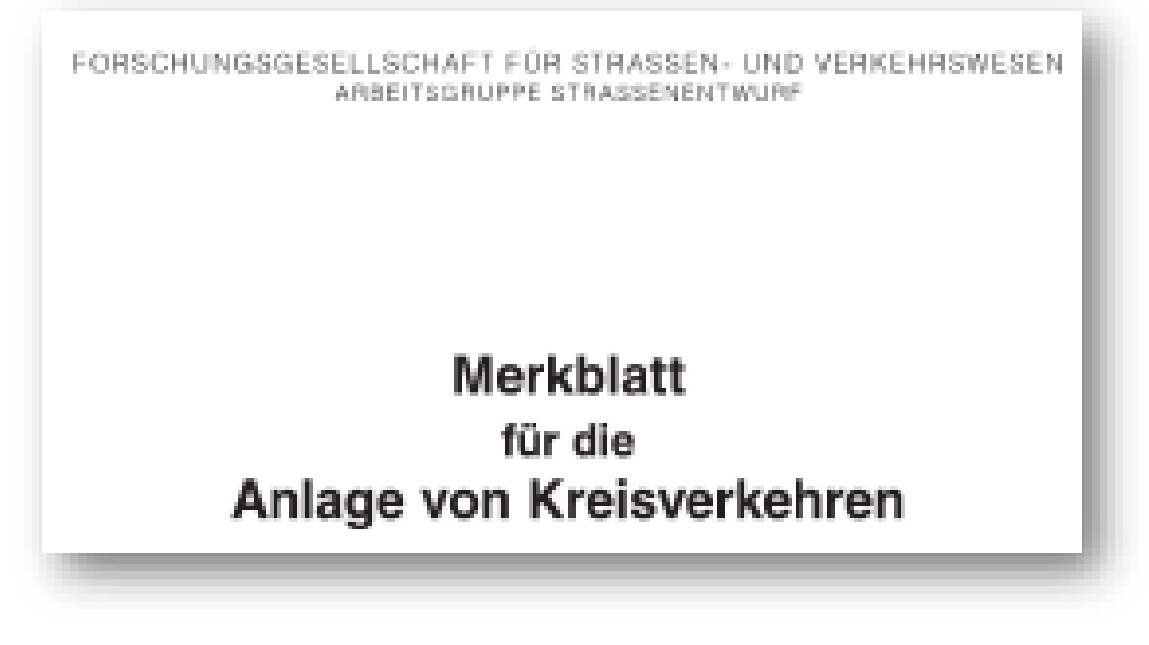

# Weitere Suchmöglichkeiten

• Suche mit der FGSV Nummer nur nach gültigen FGSV-Dokumenten:

| Suche           |        |
|-----------------|--------|
| Suchbegriff     |        |
|                 |        |
| Abkürzung       |        |
|                 |        |
| Intel           | ]      |
| FGS)( Nummer    |        |
| 246             |        |
| Volitext        |        |
|                 |        |
| Dokumentstatus  |        |
| 💿 nur gültige   |        |
| 🔘 nur ungültige |        |
| 🔘 alle          |        |
| Suches          | Loover |
| Suchen          | Leeren |

• Suche im Gesamtverzeichnis, hier als Beispiel STLB für Straßen – und Brückenbau

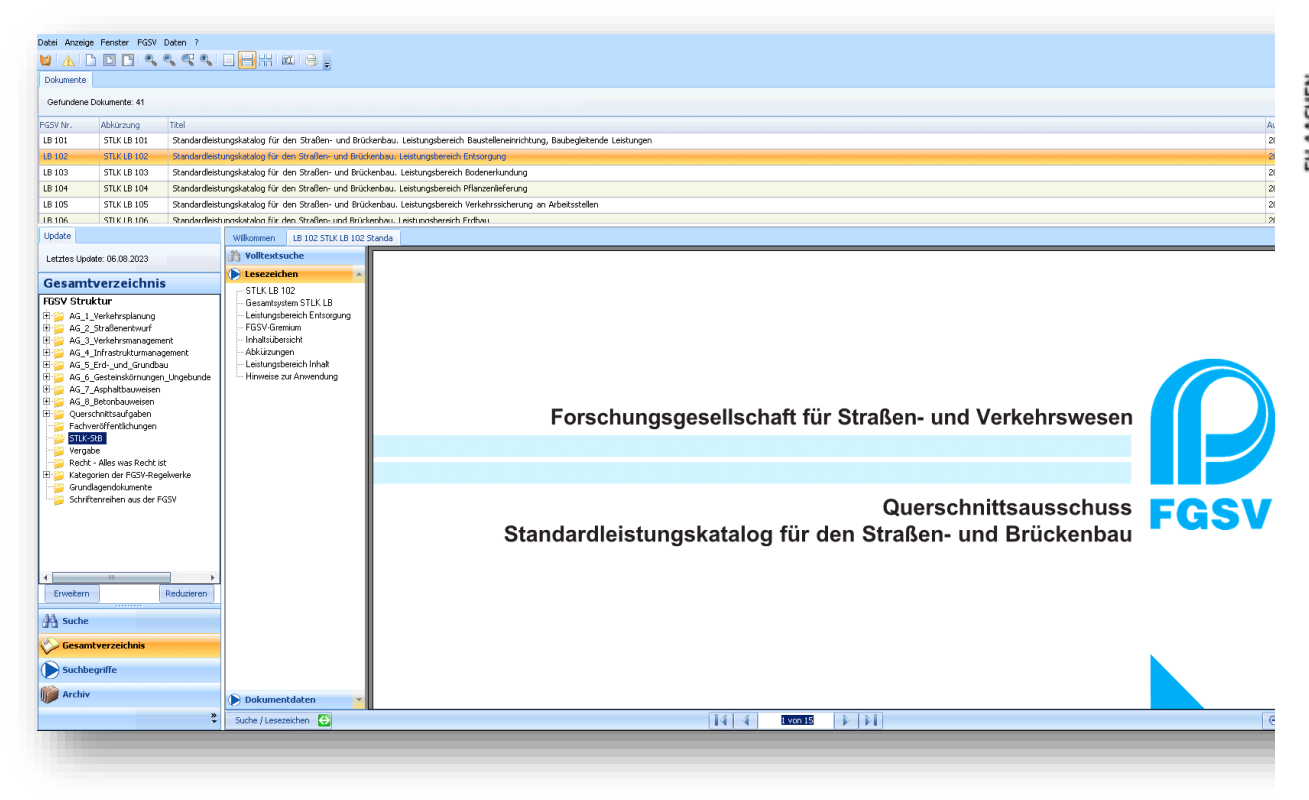

• Suche in den Suchbegriffen:

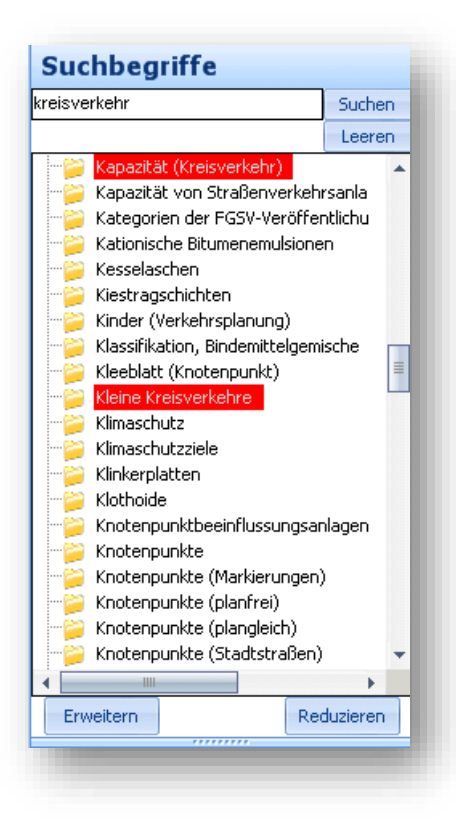

Ihre Literatur ist unsere Aufgabe Hochschulbibliothek der FH Aachen

• Nicht mehr gültige Dokumente können im Archiv gefunden werden:

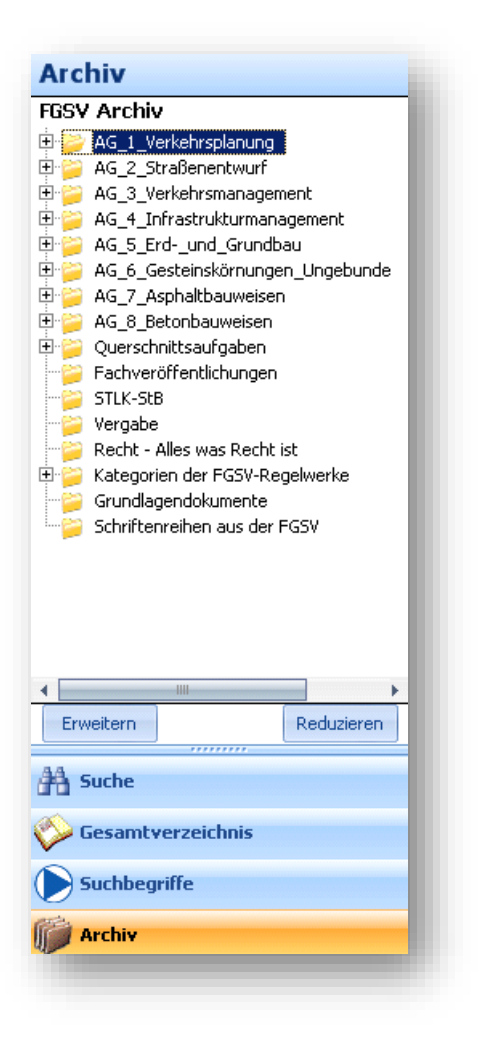

• Oder in der normalen Suche, wenn der Dokumentstatus geändert wird:

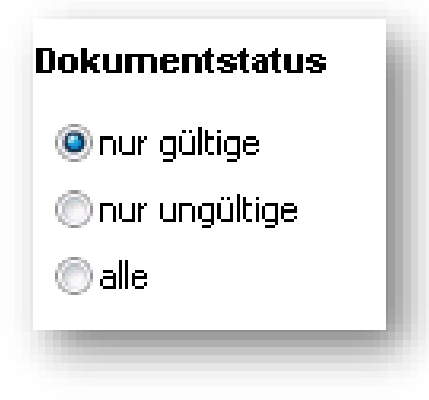